Strange Miverse

# **EOsu world**

平台配置白皮书

# EOsu world

# 平台使用环境建议

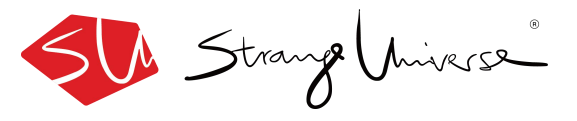

## 怪星球元宇宙平台使用环境建议

体验怪星球元宇宙平台的场景,离不开您的**网络速度**和电脑等**硬件设备** 的性能支持。我们准备了以下使用环境建议以及测试方法,您可根据在 怪星球元宇宙平台内的体验进行配置,以便获得最佳体验。

### 网络配置

• 浏览器下载怪星球元宇宙平台

推荐您使用20Mbps带宽的网络以便获得更好体验,下载速度2M左右。 注:如多人使用同一wifi网络登录怪星球元宇宙平台,会影响使用体验, 需升级网络带宽并测试实际网络下载速度。

• 客户端登陆怪星球元宇宙平台

推荐您使用网络带宽10Mobs以上,下载速度1M以上。

## EOsu world 平台最低配置建议

操作系统: 1.Windows 7 64-bit / Windows 8. 1 64-bit / Windows 10 64-bit

**CPU**:1.Intel® Core<sup>™</sup> i3-2100 @ 3. 10 GHz

2.AMD FX-4100 @3.60 GHz

3.更好配置

运行内存: 6GB 以上

显卡: ① GeForce GTX 750 1GB ②ATI Radeon™ HD 7770 1GB

存储空间: 6G 以上

网络: 宽带 / Wi-Fi 连接都可以, 只需要注意 网络速度请保持在10MB/s以上。

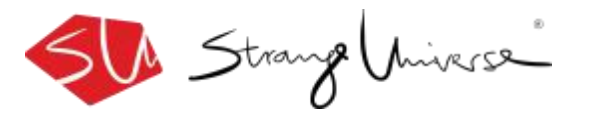

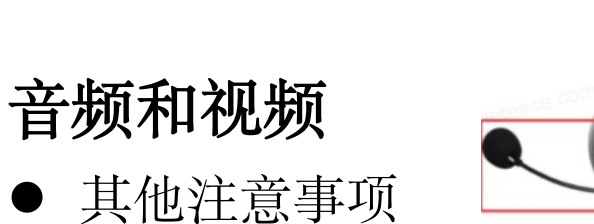

● 其他注意事项

如果投屏演讲或发言环境比较,请佩戴带麦克风的耳机以防止噪音和回声;

为确保您所使用的登录设备声音和麦克风可以正常使用,请提前测试发言的声音效果 和投屏分享时的声音、画面效果;

如电脑有多个麦克风和摄像头设备,怪星球元宇宙平台均使用默认的第一个,可根据 电脑相关设置进行调整。

### 网络配置

浏览器下载怪星球元宇宙平台

推荐您使用20Mbps带宽的网络以便获得更好体验,下载速度2M左右。

注:如多人使用同一wiff网络登录怪星球元宇宙平台,会影响使用体验,需升级网络带 宽并测试实际网络下载速度。

客户端登陆怪星球元宇宙平台

推荐您使用网络带宽10Mobs以上,下载速度1M以上。

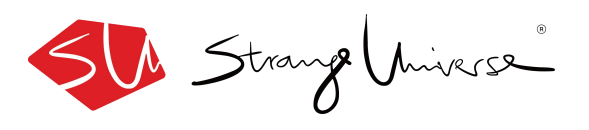

### 权限设置

电脑用户隐私设置(以**Macbook**为例,**windows**通常不涉及)如果您使用**Mac OS**来共享屏幕,请先设置屏幕录制权限。

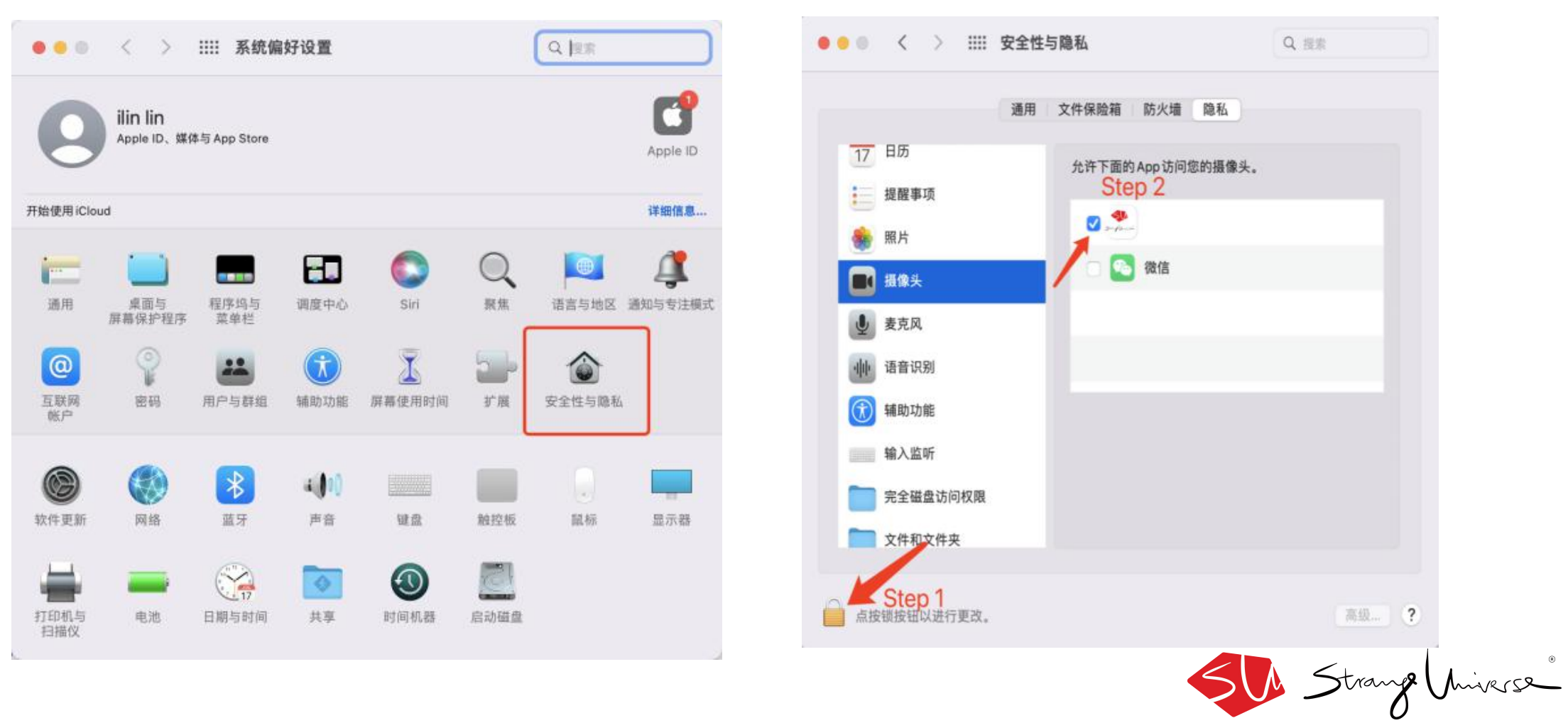

- 打开系统偏好设置,点击"安全和隐私"图标
- 向下滚动,在侧边栏选择"屏幕录制"。点击谷歌浏览器旁边的方框,允许屏幕共享。注:您可能 需要先点击左下角的锁定图标解锁,从而进行更改。
- 在怪星球元宇宙平台能够记录您的屏幕内容之前,需要退出;点击"立即退出"

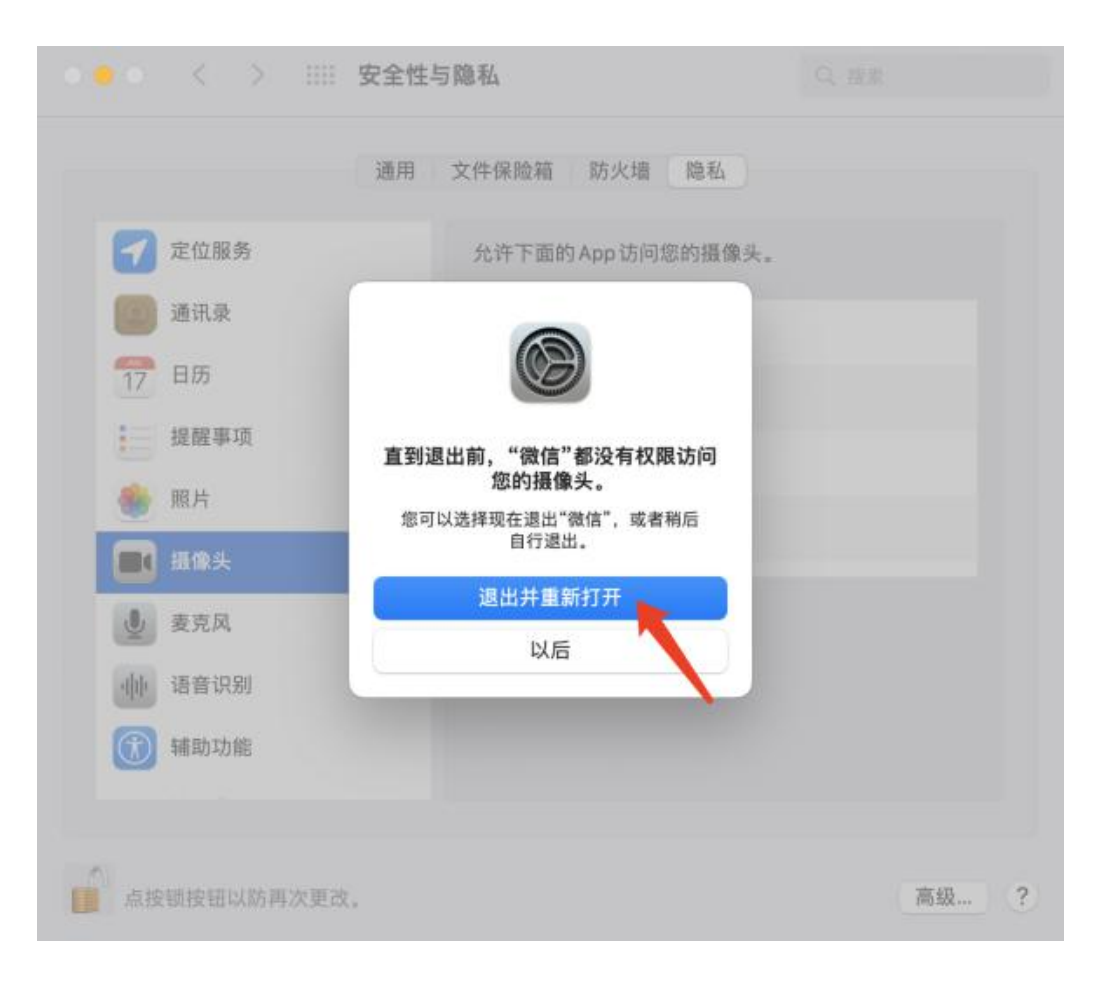

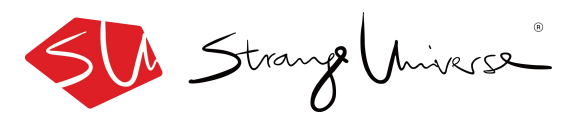

# **EOsu world** 平台下载安装教程

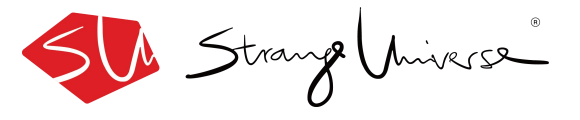

# Windows安装教程

下载链接: <u>https://eosuworld.strangeuniverse.com/#/</u>

第一步: 打开链接下载安装包

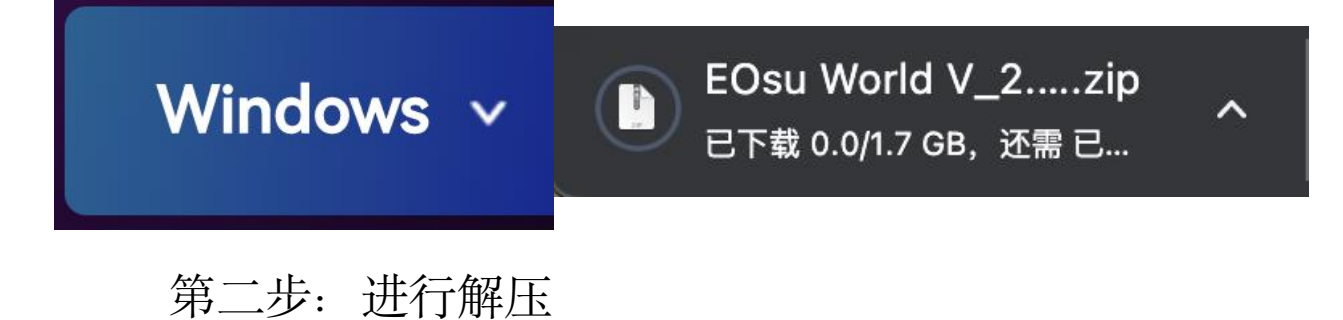

| 第三步:打开安装包,点击"EOsu World"打开 |                 |        | 打开        |
|----------------------------|-----------------|--------|-----------|
| 平台                         |                 |        |           |
| 名称                         | 修改日期            | 类型     | 大小        |
| EOsu World V_1.0_Data      | 2022/8/5 11:16  | 文件夹    |           |
|                            | 2022/8/5 11:16  | 文件夹    |           |
| EOsu World V_1.0.exe       | 2022/8/5 11:16  | 应用程序   | 636 KB    |
| UnityCrashHandler64.exe    | 2022/3/15 13:26 | 应用程序   | 1,052 KB  |
| 🗟 UnityPlayer.dll          | 2022/3/15 13:26 | 应用程序扩展 | 25,622 KB |

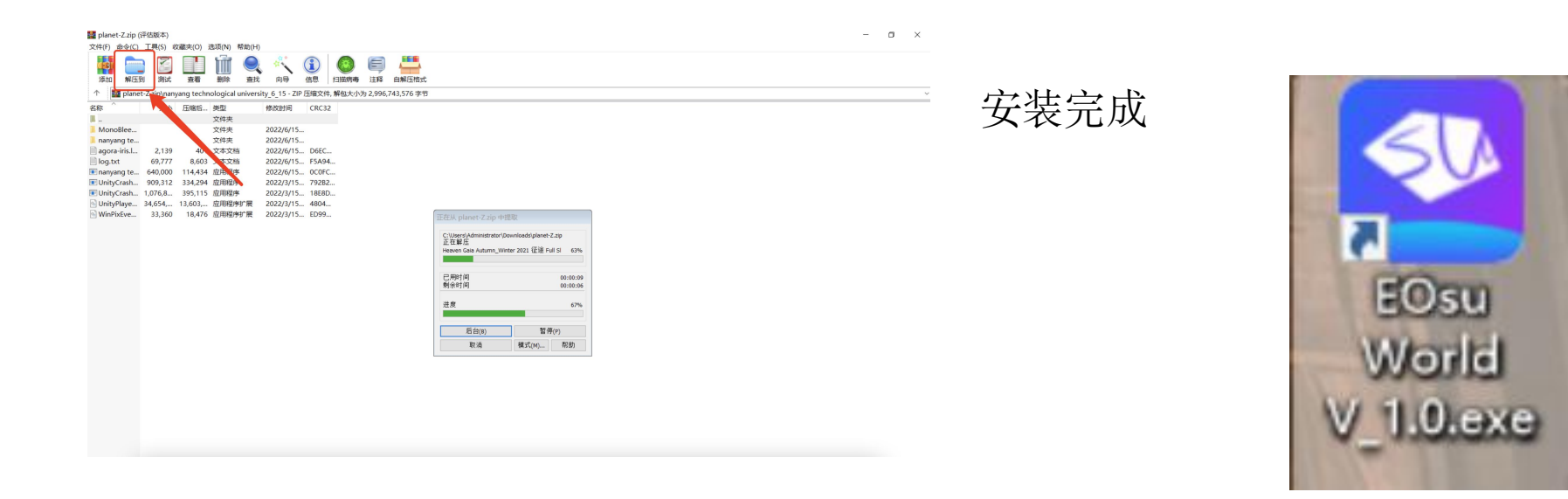

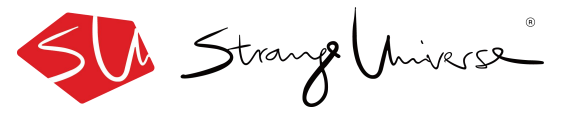

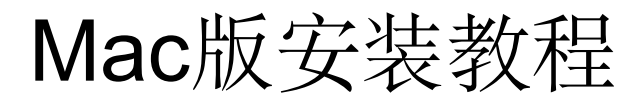

#### 下载链接: <u>https://eosuworld.strangeuniverse.com/#/</u>

第一步: 打开链接下载安装包

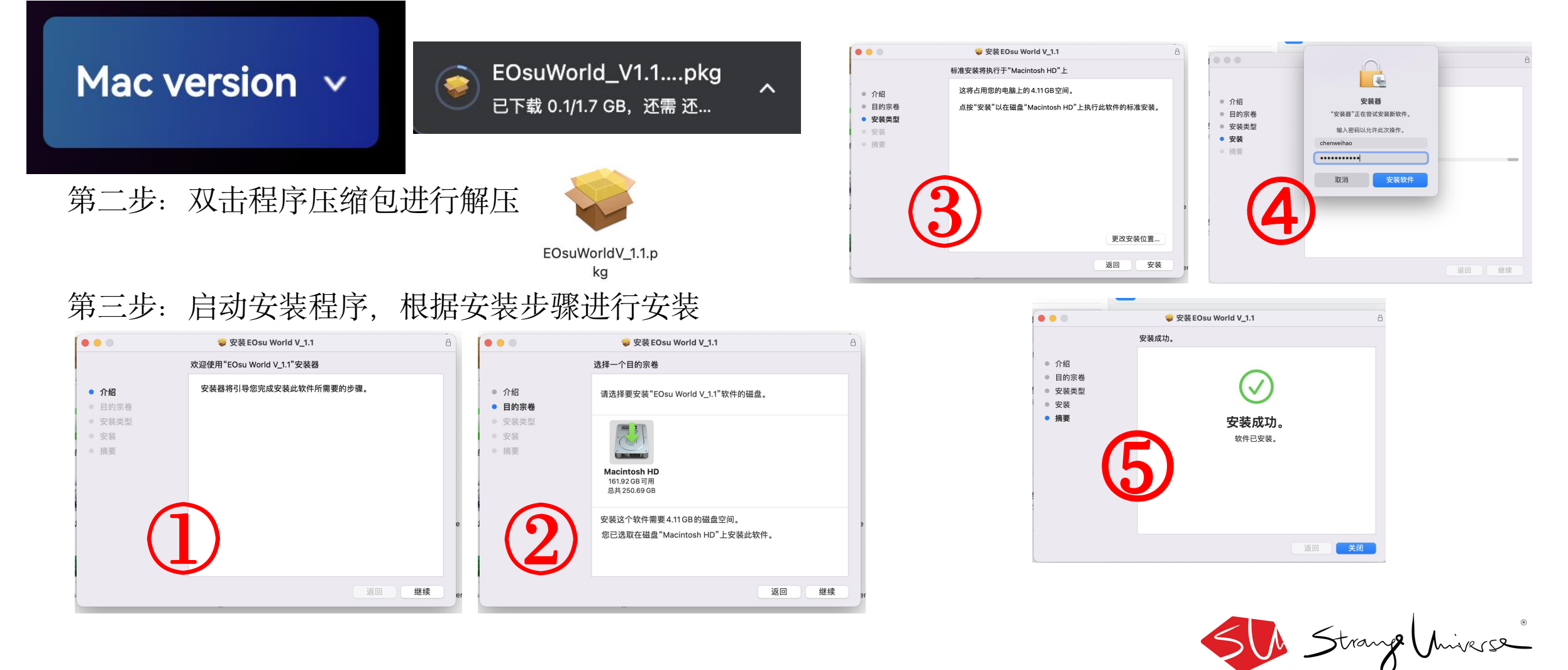

# Mac版安装教程

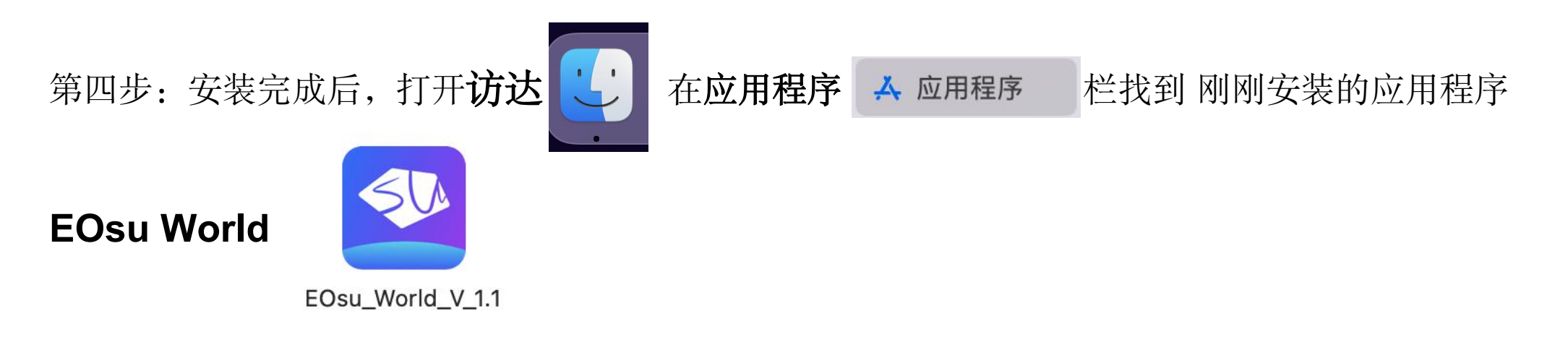

#### 第五步:双击程序包运行即可(之后可以在**启动台**找到程序)

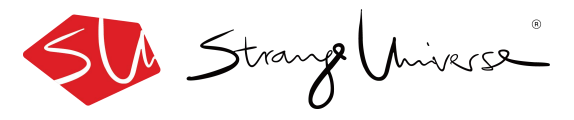

# Mac版安装注意事项

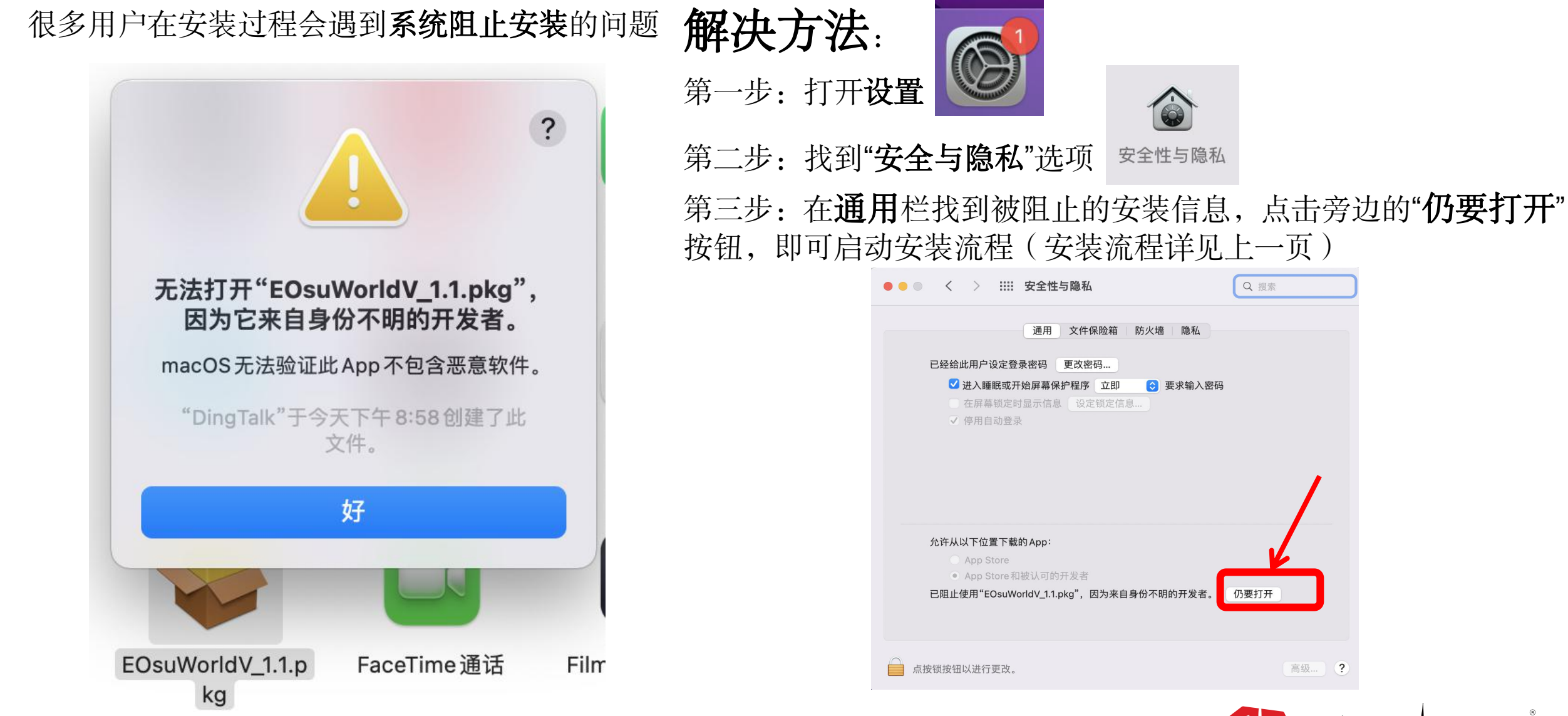

Strange Miverse

# Mac版运行注意事项

# 首次运行

一: 首次运行程序会出现长时间停留在初始页面

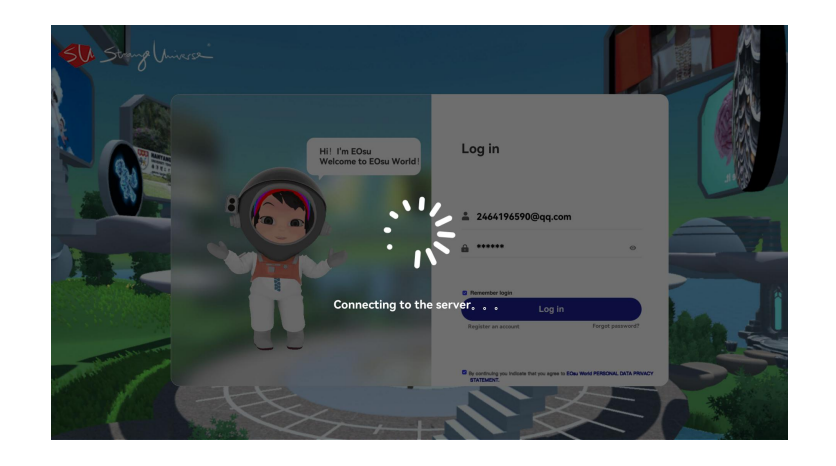

解决方法: (运行中出现卡顿问题也可以用同样的解决方法)

① 如果加载时间在4分钟内是正常的,首次启动需要一定的缓存
② 如果超过4分钟并且加载时电脑过热,请强制退出程序,
③为了更流畅的运行,在再次运行程序前,请关闭程序坞运行的其他程序。

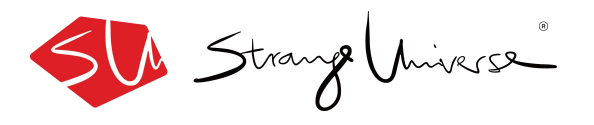

Mac版运行注意事项

- 二: 启动程序进入场景后,有一些用户会有移动卡顿,甚至出现无法操作的问题 解决方法:
  - ① 启动程序进入场景中,可以先不必着急操作,我们的电脑正在加载一个世界, 所以请耐心等待一会儿,具体的等待时间要根据你的电脑配置会稍有不同,通常在 3-5分钟左右都可以正常操作及运行。
  - ② 如果有些用户在运行过程中出现卡死无法运行,可以参考上一页的解决方法。

三: 闪退问题

解决方法:

在启动台再次找到程序重新进入。

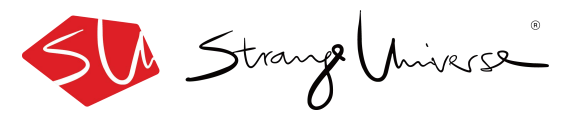

# EOsu world

# 平台操作指引

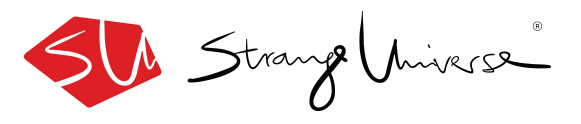

### 登陆/注册流程

### ● 注册

打开程序包后,使用个人邮箱进行注册(注册过程需要从邮箱获取验证码),注册完成后即可用已注册账号进行登陆。

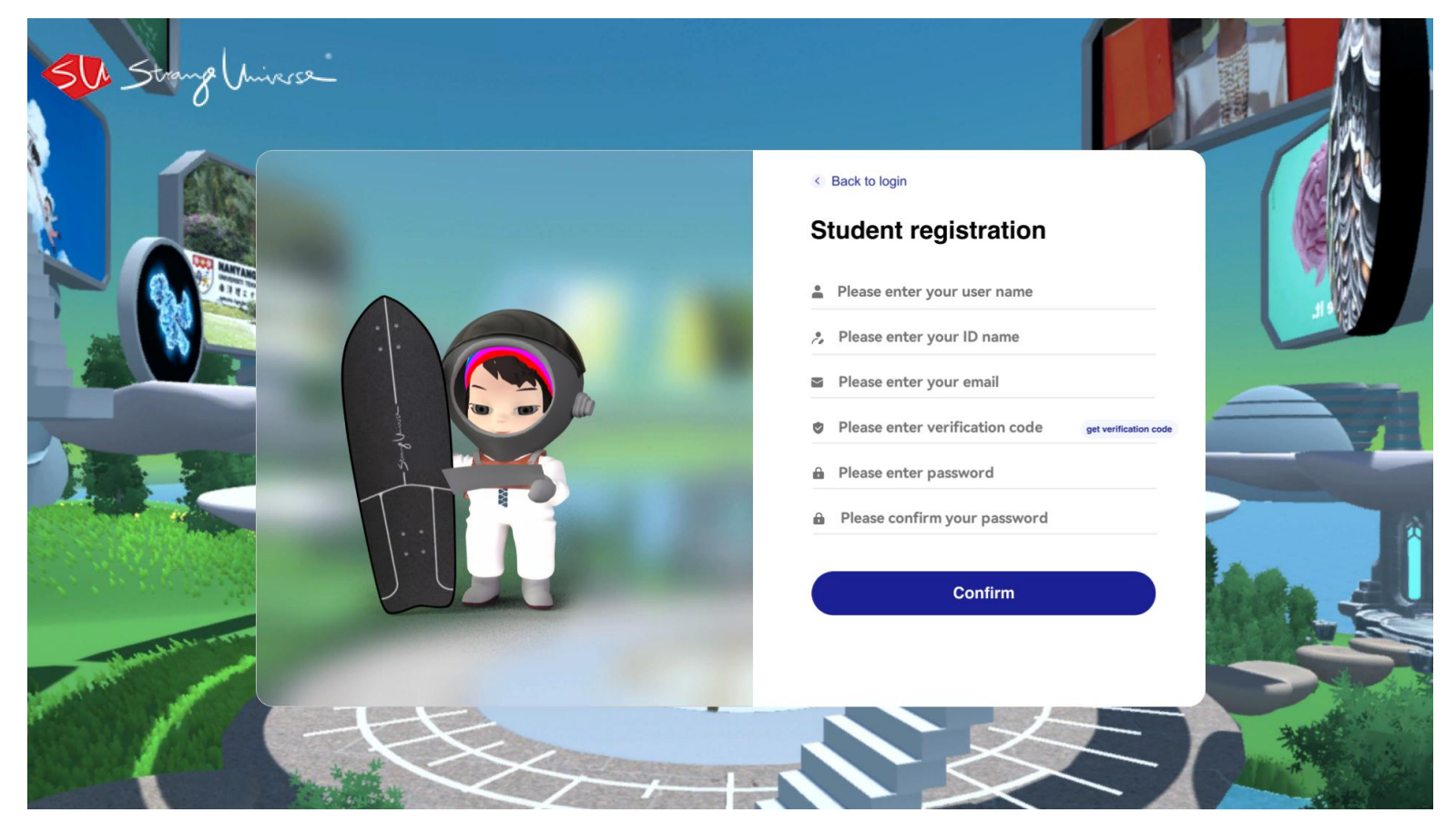

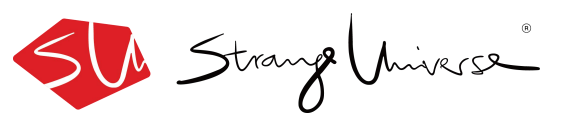

# 登陆/注册流程

#### ● 登陆

使用邮箱已注册账号进行登陆 (如果忘记密码,可以在登陆按钮右下方进入重置密码页面)

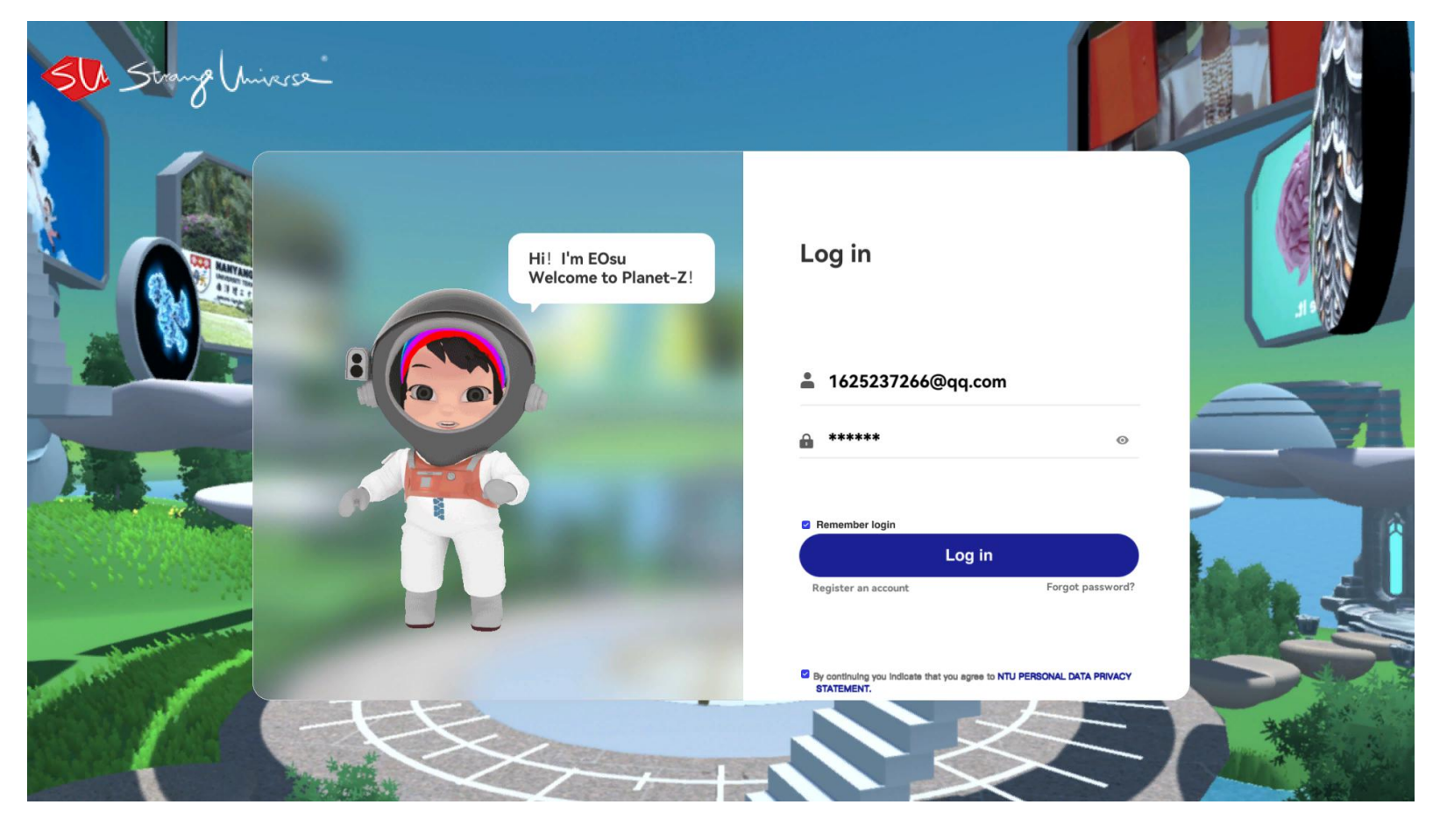

Strange Miverse

## 登陆/注册流程

● 选择服务区

### 选择任意服务区进入

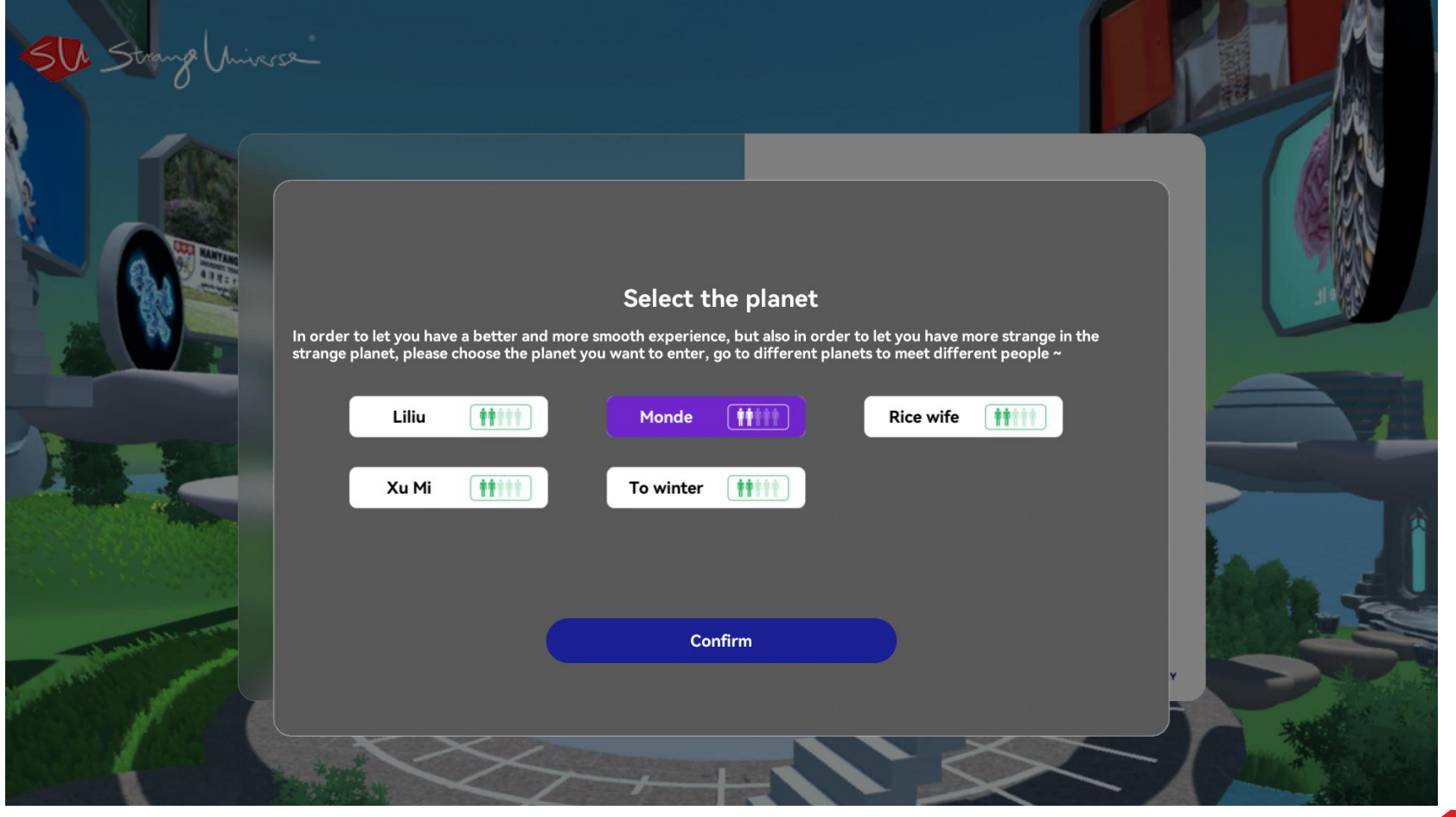

Strange Universe

## 选择虚拟分身

● 可根据自己的喜好选择进入大厅后的虚拟形象

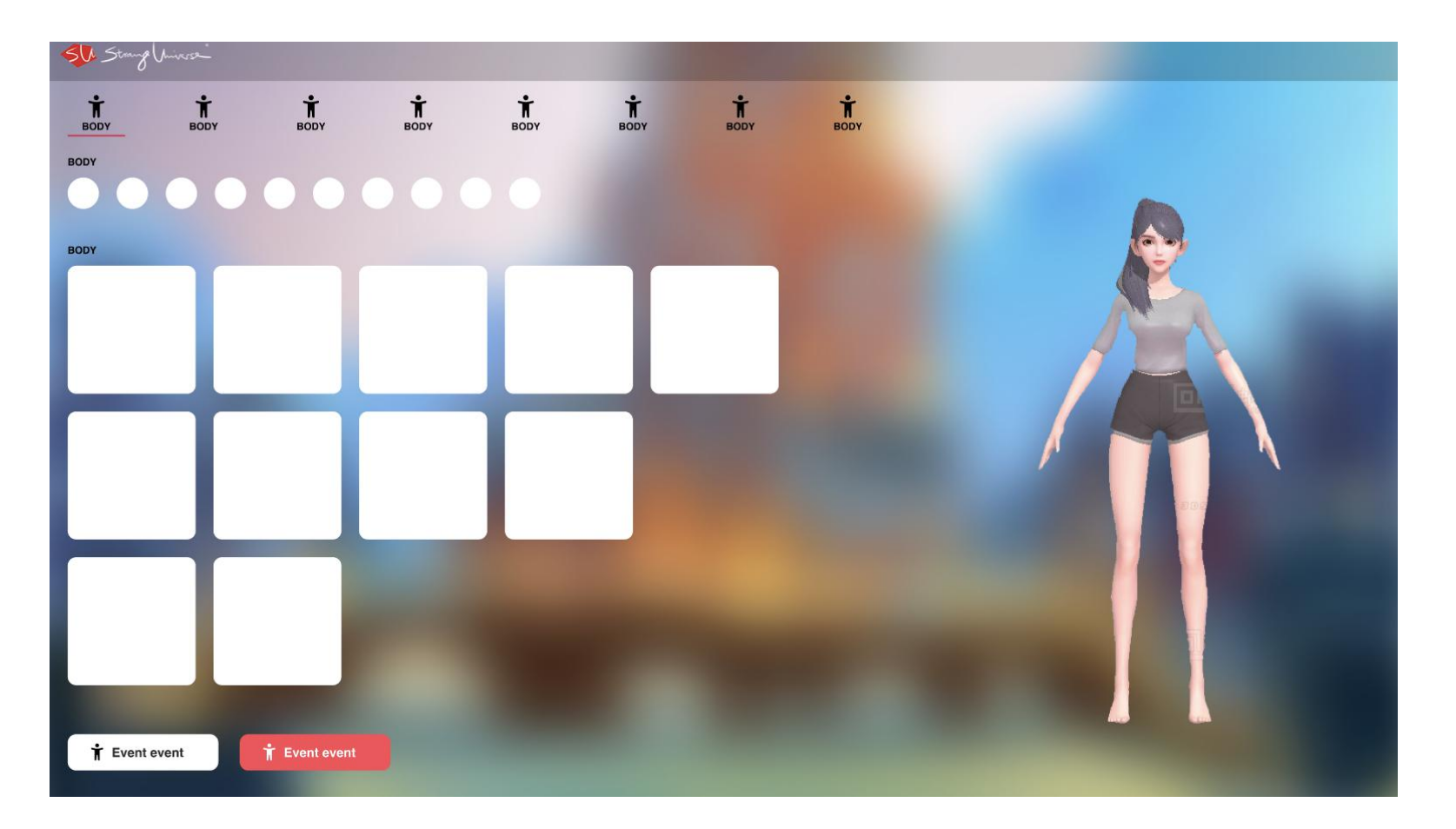

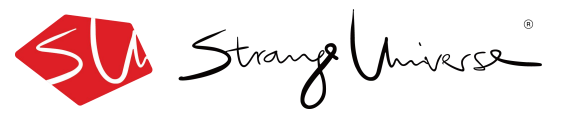

# 进入大厅出生点

### ● 此处可开始进行新手操作指引

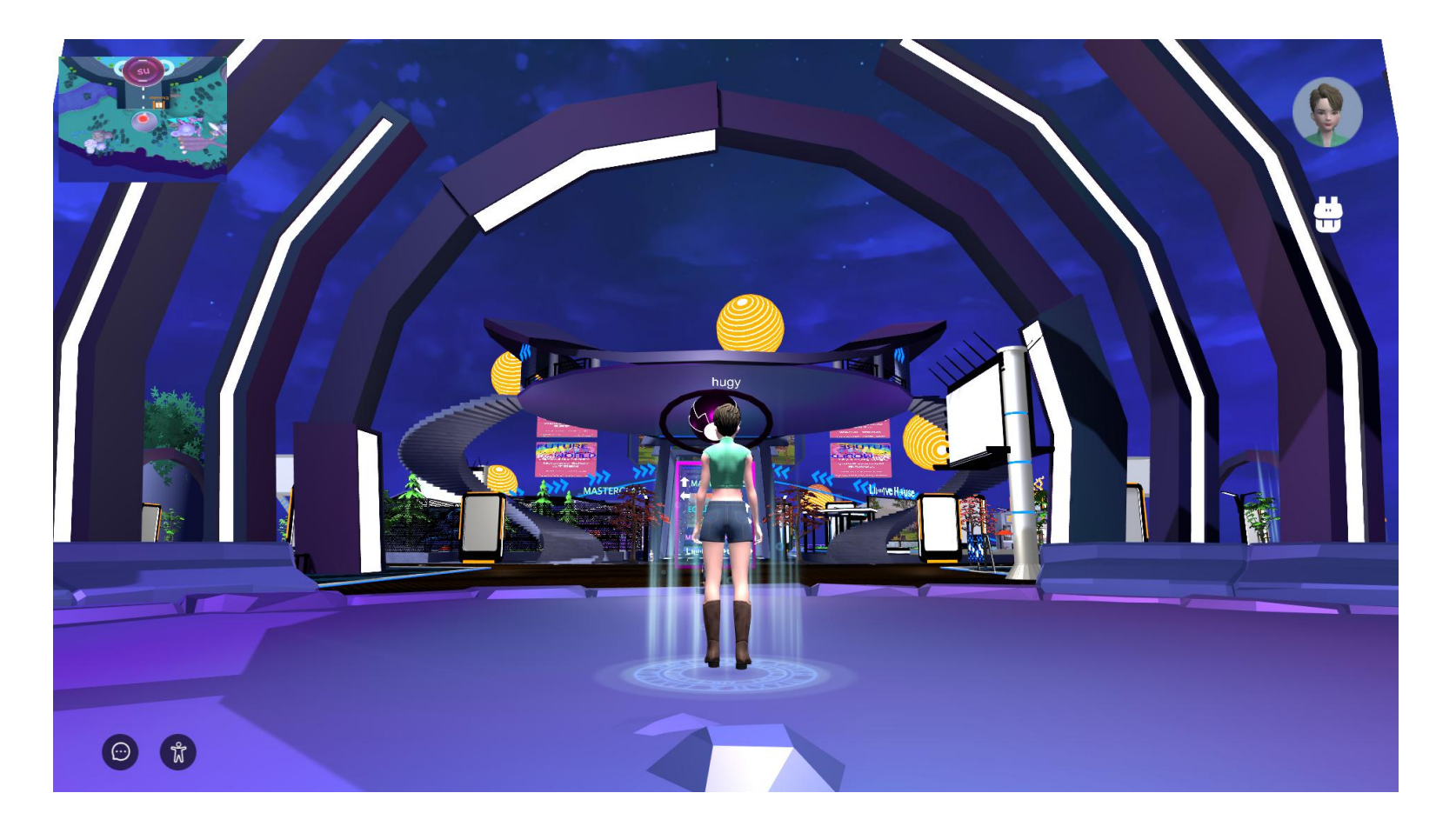

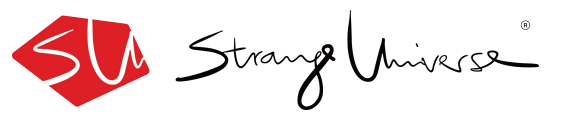

### 新手操作指引

1、人物进入大厅后,头顶显示"您可以按住鼠标右键转动进行视野调整"。 直到用户点击并移动视野,当用户停止移动后,显示【我已学会】才能 进行下一步。

2、"您可以通过滚动鼠标滚轮来调整视野范围",向前滚是缩小范围,向后滚是扩大范围。

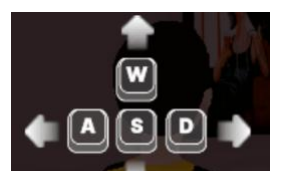

3、头顶显示 并提示"按下您的左右键或方向键进行移动。"显示【我知道了】,然后依次跳出强调显示WASD键,例如:"按下w键前进",直到用户点击并移动,当用户停止移动后,显示【我已学会】 才能进行下一步。

Strange Universe

### 新手操作指引

4、WASD显示完成后,虚拟形象头顶跳出"您可以使用**空格键**进行跳 跃~"直到用户点击并移动后,显示【我已学会】才能进行下一步。

5、突出强调地图,显示文字"点击这里您可以查看整幅地图,并确认您的位置以及寻找您的同伴~",弹窗提示【我知道了~】如果用户打开地图,右上角提示

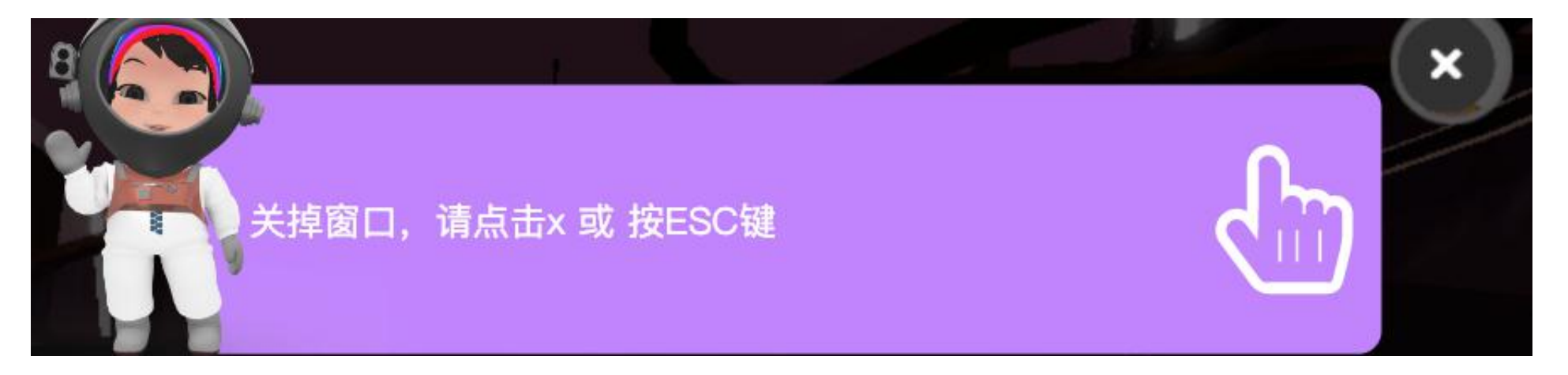

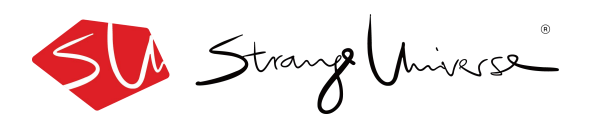

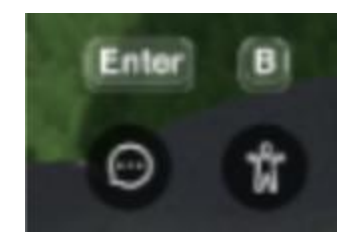

6、突出强调右下角的聊天框 您可以按下enter键或点击此 图标进行互动~"用户点击聊天框弹出指示:输入您的想法后点击发送 即可参与聊天互动(动画展示),显示【我知道了】;

突出强调右下角的动作"在这里您可以点击图标或B键选择人物动作", 用户点击【我知道了】后弹出动作库

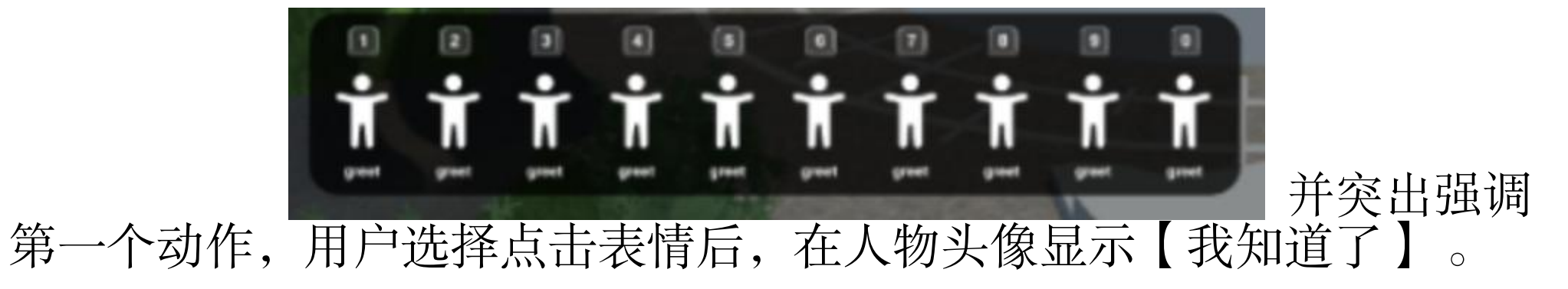

Strange Universe

### 新手操作指引

7、强调突出右上角人物头像:点击您的头像可以查看或更改您的资料。用户点击后弹出详情页(动画),后显示【我知道了】

8、背包:点击背包您可以领取积分,参与并查看积分排行榜。(同上)

9、人物靠近npc时显示"点击E键听听npc会对您说些什么吧!"

- 背包: P (package)
- 地图: m (map)

行走操作: WASD或方向键

跳跃: 空格

视角:按住鼠标右键

滚动鼠标滚轮:可调整视野范围,向前滚是缩小范围,向后滚是扩大范围。

退出窗口: ESC 聊天输入: ENTER

表情动作包: B(bag) 点击人物: 打开对方的个人信息

除行走跳跃外的所有操作均可用鼠标左键点击实现。

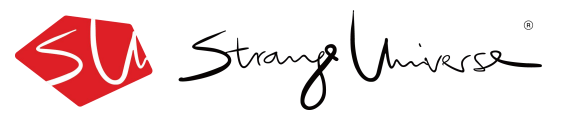

## 完成新手操作指引

#### ● 根据新手操作指引进行了解,完成后即可进行自由探索

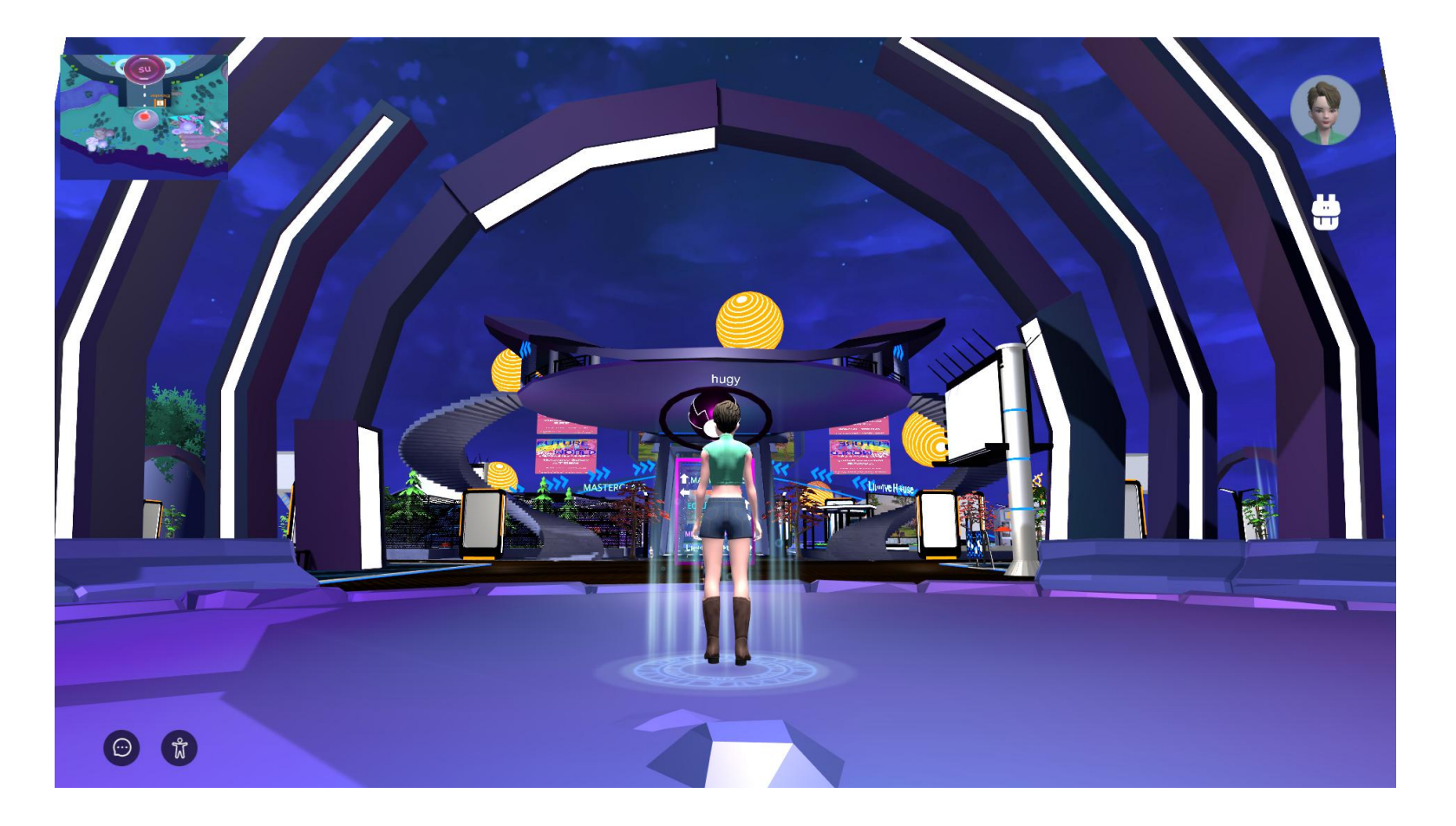

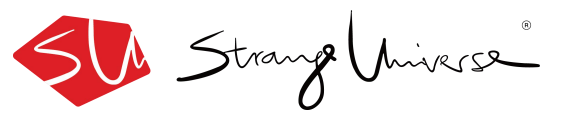